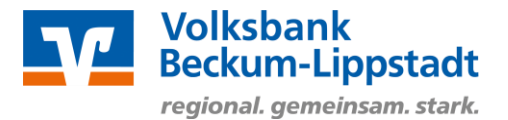

## Anmeldung im OnlineBanking

Melden Sie sich bitte mit Ihren Zugangsdaten über den

"Login OnlineBanking" > "Login OnlineBanking" auf unserer Internetseite https://www.voba-bl.de an.

Hierzu benötigen Sie einen Online-Zugang mit PIN/TAN-Verfahren (VR-NetKey). Sollten Sie noch keinen Online-Zugang haben, beantragen Sie diesen bitte bei Ihrem Kundenberater oder über unsere Homepage: https://www.voba-bl.de/online-banking-beantragen.

| https://www.voba-bl.de/online.html                |                                                                 |                                   |                                                    | ☆ C  |  |
|---------------------------------------------------|-----------------------------------------------------------------|-----------------------------------|----------------------------------------------------|------|--|
|                                                   | Volksbank<br>Beckum-Lippstadt eG<br>regional. gemeinsam. stark. | Q St                              | uche <i>C</i> Kontakt <del>ව Login OnlineBan</del> | cing |  |
|                                                   |                                                                 | ×                                 |                                                    |      |  |
|                                                   | Onlinekunden Privatkunden                                       | Login OnlineBanking               | kunden Ihre Volksbank Nachhaltigkeit               |      |  |
|                                                   | OnlineBanking Apps Online-Service                               | Login OnlineBanking               | WLAN Blog Online-Umfrage                           |      |  |
|                                                   |                                                                 | FAQs zum OnlineBanking            |                                                    |      |  |
|                                                   |                                                                 | <i>i</i> Sicherheitshinweise      |                                                    |      |  |
|                                                   |                                                                 | 🔒 OnlineBanking beantragen        |                                                    |      |  |
|                                                   |                                                                 | > Login MeinInvest                |                                                    |      |  |
|                                                   |                                                                 | > Login VermögenPlus              |                                                    |      |  |
|                                                   |                                                                 |                                   | ¢.                                                 |      |  |
|                                                   |                                                                 |                                   | 2                                                  |      |  |
|                                                   |                                                                 |                                   | -                                                  |      |  |
| Volksbank<br>Beckum-Lippstadt eG                  | Volksbank Beckum-Lippsta                                        | <sup>dt eG</sup> Geben Sie hier b | itte Ihren/Ihre                                    |      |  |
| regional. gemeinsam. stark.                       |                                                                 |                                   |                                                    |      |  |
| Anmoldo                                           | n                                                               | > VR-NetK                         | ey oder Alias                                      |      |  |
| Anneide                                           | 11                                                              | ➢ PIN                             |                                                    |      |  |
| VR-NetKey oder Alias                              |                                                                 | ein.                              |                                                    |      |  |
| Ihr VR-NetKey oder A                              | Alias                                                           |                                   |                                                    |      |  |
|                                                   |                                                                 |                                   |                                                    |      |  |
| PIN                                               |                                                                 |                                   |                                                    |      |  |
| •••••                                             |                                                                 |                                   |                                                    |      |  |
|                                                   | ~                                                               |                                   |                                                    |      |  |
| Abbrechen                                         | )                                                               |                                   | Anmelden                                           |      |  |
|                                                   |                                                                 |                                   |                                                    |      |  |
|                                                   |                                                                 |                                   |                                                    |      |  |
| impressum · Datenschutz · Adb & sonderbedingungen |                                                                 |                                   |                                                    |      |  |

# Auftrag importieren

Nach der Anmeldung wählen Sie die Menüpunkte

- > Banking & Verträge
- > Aufträge
- > Dateiverarbeitung

| Volksbank<br>Beckum-Lippstadt<br>regional. gemeinsam. stark.                                                                                                    | SEPA-Dateien importieren und übertragen                                                                                                    |
|----------------------------------------------------------------------------------------------------|----------------------------------------------------------------------------------------------------|
| Volksbank<br>Manual products oct<br>Start Überweissung Lastschrift Aufträge Vorlagen                                                                                                    | Soforthilfe Beratung Banking Wertpapiero Sie & Ihr Service Sie & Angebote & Verträge & Depots Unternehmen & Mehnwerte 🗹 🕐                                                                                                    |
| ← Aufträge                                                                                                    |                                                                                                    |
| ✓ Auftragsfreigabe →<br>Eingereichte und freizugebende Au                                                                                                    | ffräge im Überblick<br>Figene Dateien hochladen und Freigabe von Dateien<br>aus Service-Rechenzentren                                                                                                    |
| ✓ Sammelüberweisungen →<br>Im Entwurf befindliche Sammelüber<br>bearbeiten                                                                                                    | rweisungen weiter                                                                                                    |
| SEPA-Datei hochladen<br>sofortilife<br>corres-Virus<br>Mitter<br>Mitter<br>Mitte | Berstung Banking Wertpapiere Sie & Ihr Service ⊠ ⑦ 只 Tetitunde Test × G<br>& Angebote & Verträge & Depots Unternehmen & Mehrwerte                                                                                                    |
| ← Dateiverarbeitung                                                                                                    | Aktualisieren (+ SEPA-Gatei<br>hochtaden)                                                                                                    |
| Überweisungen                                                                                                    | Castschriften Consider Consider Conside                                                                                                    |
| Es sind keine Aufträge vorhanden.                                                                                                    | Es sind keine Aufträge vorhand<br>Es sind keine Aufträge vorhand<br>Es sind<br>Es sind<br>Es sind |
| Wählen Sie über den Butto<br>Datei hochladen" die gewü<br>Zahlungsverkehrsdatei aus,<br>online übertragen/ausführe<br>möchten.                                                                                                    | n "SEPA-<br>Inschte<br>die Sie<br>en                                                                                                    |
| lr                                                                                                    | n Anschluss erhalten Sie die Bestätigung, dass die Datei                                                                                                    |

Die Datei wurde erfolgreich hochgeladen.

erfolgreich hochgeladen wurde. Diese kann nun online freigegeben/übertragen werden.

### SEPA-Datei beauftragen

Sollten für Sie Zahlungsverkehrsdateien zur Übertragung an die Bank vorliegen, finden Sie diese ebenfalls unter "Aufträge" > "Dateiverarbeitung".

Über den 3-Punkte-Button erhalten Sie weiter Optionen, um sich beispielsweise Details der SEPA-Dateien anzeigen zu lassen oder aber diese direkt online zu beauftragen.

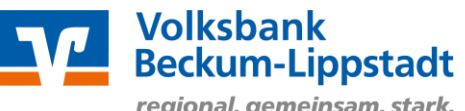

regional. gemeinsam. stark.

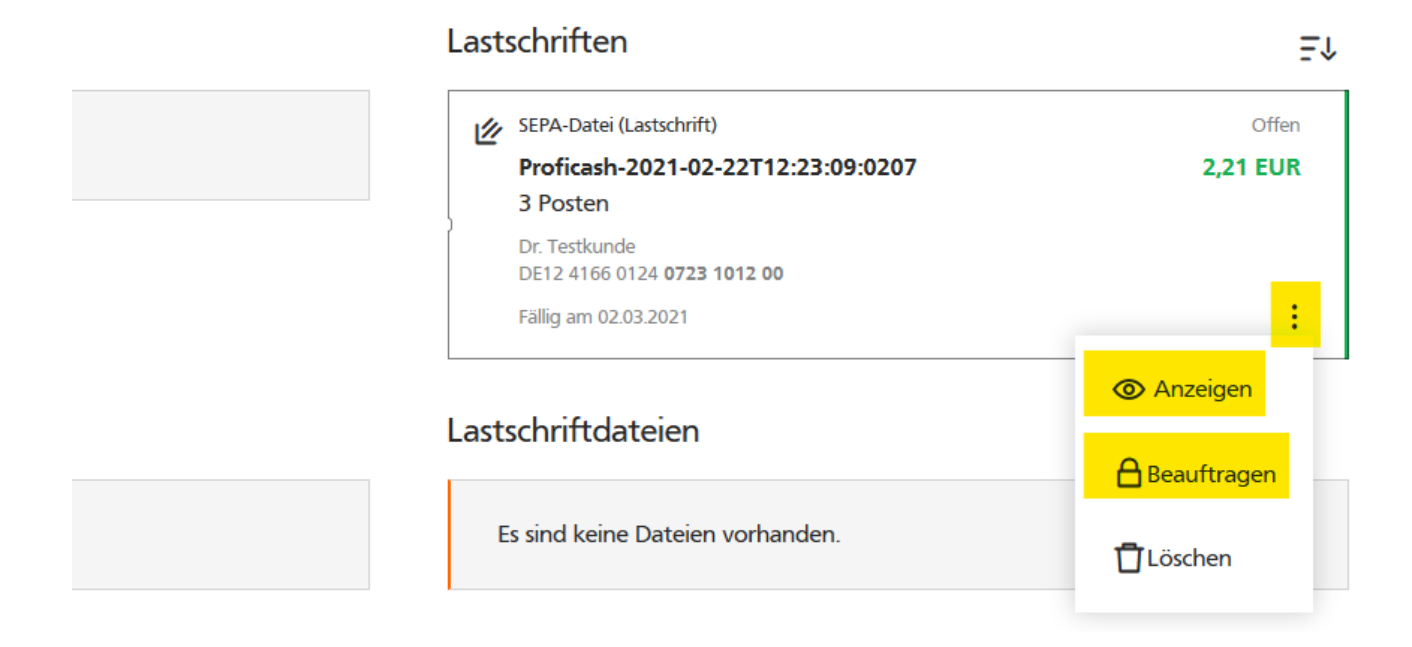

# Dateiabgleich und TAN-Eingabe

Bitte überprüfen Sie die Daten des freizugebenden Auftrags, geben Sie anschließend die TAN ein und klicken Sie auf "Senden".

Nach korrekter TAN-Eingabe erhalten Sie eine entsprechende Bestätigung über Ihre erfolgreiche Auftragsausführung.

Aufträge • Dateiverarbeitung ← Überprüfen

Aufträge Vorlagen

#### Ihre Lastschrift

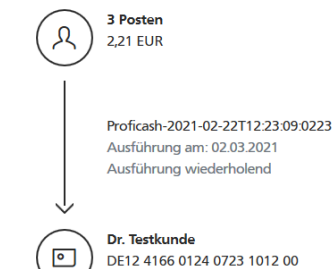

Sicherheitsabfrage

Bitte unbedingt Auftrags-Daten abgleichen 🕕

| Sicherheitsverfahren                                       |   |
|------------------------------------------------------------|---|
| mobileTAN                                                  | ~ |
| SMS mit mobileTAN wurde an "Handy<br>um 12:52:12 versandt. |   |
| TAN<br>123456                                              |   |
|                                                            |   |

TAN erneut

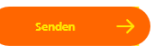